## Tobii Dynavox Snap Scene

## **Startvejledning**

## Pathways

Hent appen kaldet Tobii Dynavox Pathways på din iPad for at se hjælpevideoer og læse artikler om forskningsbaserede strategier til anvendelse af Snap Scene med dit barn. Pathways hjælper dig med at bruge væsentlige metoder, der kan hjælpe til at opnå betydningsfulde resultater inden for sprog- og kommunikationsfærdigheder. Du kan også finde alle instruktionsvideoerne for Pathways på myTobiiDynavox.com

## Afspil scener

Du og dit barn kan vælge scener fra scenelisten og dernæst kan I interagere med scenerne. Når et interaktivt område i en scene, kaldet et hotspot, vælges, afspilles en lydoptagelse og der kan ske at være en tekstmærkat for det hotspot. Samspil med lyd og tekstmærkater kan brugerdefineres.

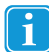

Tilbagemeldingen på dit scenesamspil er et resultat af de aktiverede indstillinger samt indholdet (lydoptagelse og tekstmærkat) forbundet med hvert hotspot. Vis Hotspotmærkater er sat til Animer som standard.

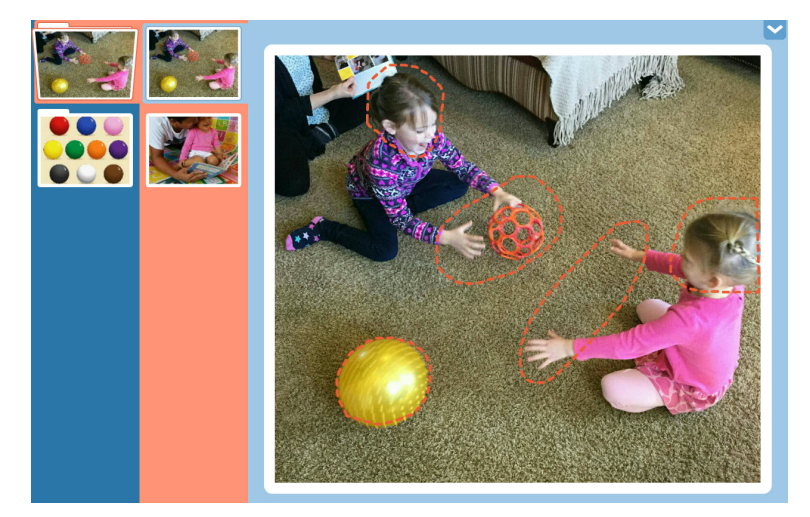

Figur 1 Afspilning af en Scene

Hvis du vil anvende en anden scene, skal du bruge navigationsbaren i venstre side af skærmen. Vælg en kategori i den blå kolonne og vælg dernæst en scene i den lyserøde kolonne. Svirp op og ned i kolonnerne om nødvendigt.

Anvend kontrolfunktionerne på din enheds hardware og i dit styresystem til at justere lydstyrken.

## Opret en Ny Scene

1. Vælg Vis værktøjer.

Copyright Cobii AB (offentlig). Illustrationer og specifikationer svarer ikke nødvendigvis til produkter og serviceydelser på de enkelte lokale markeder. Ret til ændring af tekniske specifikationer uden forudgående varsel forbeholdes. Alle andre varemærker tilhører deres

### Support til din Tobii Dynavox enhed

### Få hjælp på internettet

Se den produkt-specifikke support-side for din Tobii Dynavox enhed. Den indeholder opdaterede information omkring problemstillinger samt tips og tricks angående produktet. Find vores support-sider på hjemmesiden: <u>www.TobiiDynavox.com</u> eller <u>www.myTobiiDynavox.com</u>.

2. Vælg den kategorimappe, som du ønsker at oprette din nye scene i.

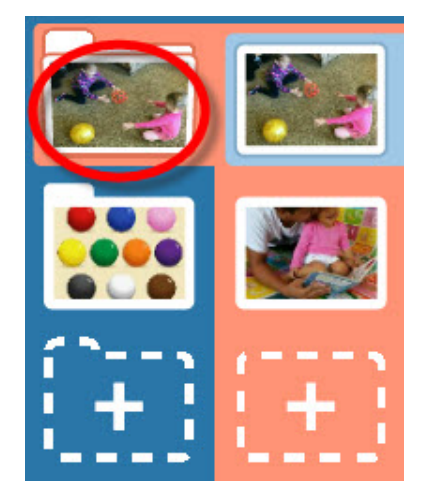

Figur 2 Vælg Kategori

З. Vælg knappen til ny scene (+). Fototilstand åbnes.

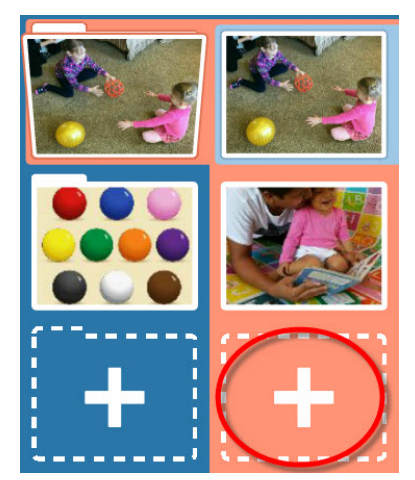

Figur 3 Ny Scene-knap

Tilføj et billede til din scene ved at tage et billede eller vælge en billedfil, der er lagret på din enhed: 4.

Copyright @Tobii AB (offentlig). Illustrationer og specifikationer svarer ikke nødvendigvis til produkter og serviceydelser på de enkelte lokale markeder. Ret til ændring af tekniske specifikationer uden forudgående varsel forbeholdes. Alle andre varemærker tilhører deres rømethim e vince

### Support til din Tobii Dynavox enhed

Få hjælp på internettet Se den produkt-specifikke support-side for din Tobii Dynavox enhed. Den indeholder opdaterede information omkring problemstillinger samt tips og tricks angående produktet. Find vores support-sider på hjemmesiden: <u>www.TobiiDynavox.com</u> eller <u>www.myTobiiDynavox.com</u>.

Tag et billede - Tag et billede med det valgte kamera. Visningsfinderen på skærmen viser det billede, der vil blive a. taget, hvis du vælger denne valgmulighed.

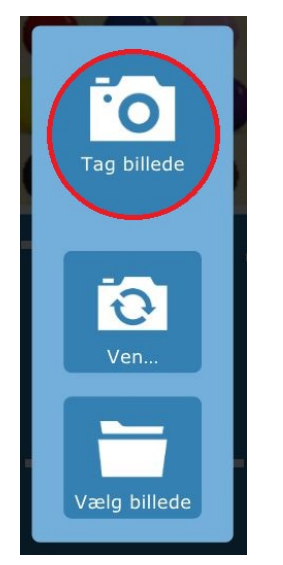

Figur 4 Fototilstand - Tag et Billede

Vend Kamera - Hvis din enhed har et kamera, der vender både forud og bagud, kan du anvende knappen Vend b. Kamera for at vælge det andet kamera på din enhed. Når du ser den ønskede visning i visningsfinderen på din skærm, skal du vælge knappen Tag et billede for at tage billedet.

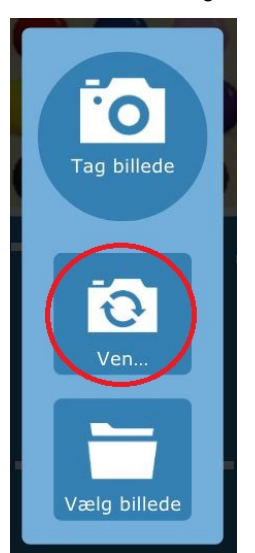

Figur 5 Fototilstand - Vend Kamera

Copyright @Tobii AB (offentlig). Illustrationer og specifikationer svarer ikke nødvendigvis til produkter og serviceydelser på de enkelte lokale markeder. Ret til ændring af tekniske specifikationer uden forudgående varsel forbeholdes. Alle andre varemærker tilhører deres

### Support til din Tobii Dynavox enhed

Få hjælp på internettet

Se den produkt-specifikke support-side for din Tobii Dynavox enhed. Den indeholder opdaterede information omkring problemstillinger samt tips og tricks angående produktet. Find vores support-sider på hjemmesiden: <u>www.TobiiDynavox.com</u> eller <u>www.myTobiiDynavox.com</u>.

Vælg billede - For at vælge et billede, der er lagret på din enhed, skal du vælge knappen Vælg billede. Genc. nemse mapperne med pil-op-knappen eller knappen Fil... Vælg den ønskede billedefil og vælge dernæst den grønne knap Accepter.

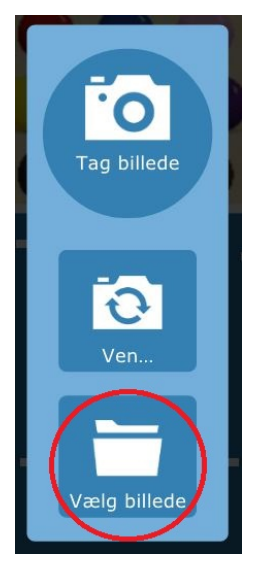

Figur 6 Fototilstand - Vælg et Billede

d. Hvis du ønsker at lukke Fototilstand uden at oprette en scene, skal du vælge Luk Fototilstand.

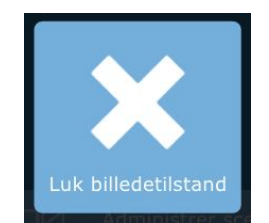

Copyrigt ©Tobii AB (offentlig). Illustrationer og specifikationer svarer ikke nødvendigvis til produkter og serviceydelser på de enkelte lokale markeder. Ret til ændring af tekniske specifikationer uden forudgående varsel forbeholdes. Alle andre varemærker tilhører deres

### Support til din Tobii Dynavox enhed

Få hjælp på internettet Se den produkt-specifikke support-side for din Tobii Dynavox enhed. Den indeholder opdaterede information omkring problemstillinger samt tips og tricks angående produktet. Find vores support-sider på hjemmesiden: <u>www.TobiiDynavox.com</u> eller <u>www.myTobiiDynavox.com</u>.

5. Anvend skydebaren nederst på billedet for at skalere billedet til den ønskede størrelse. Træk skydebarens håndtag mod + for at zoome ind og mod - for at zoome ud. På en iPad kan du knibe i billedet for at zoome.

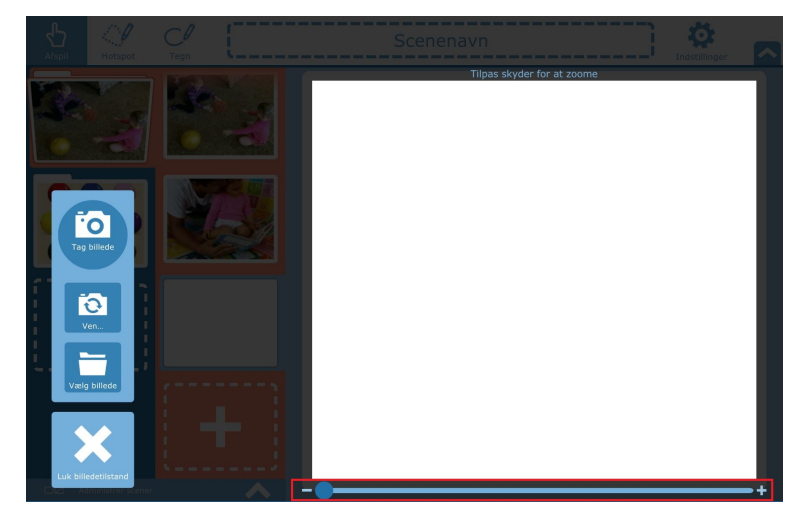

Figur 7 Fototilstand - Skaleringsværktøj

- Træk i billedet for at centrere det. 6.
- 7. Når du er færdig med at skalere og centrere dit foto, skal du vælge Accepter for at gemme det. For at tage et billede igen eller vælge en anden billedfil skal du vælge Tag igen eller Tilbage. For at lukke fotoskærmen uden at gemme skal du vælge Luk Fototilstand.

## **Rediger en Scene**

1.

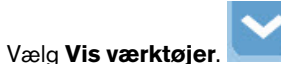

- 2 Vælg den scene, du ønsker at redigere.
- (Valgfrit) Tilføj eller Rediger Scenenavnet ved at vælge og dernæst skrive tekst i feltet øverst på skærmen. 3.

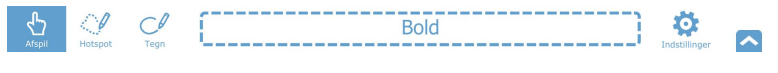

Figur 8 Værktøjslinje

Anvend værktøjerne i værktøjslinjen til at foretage ændringer til din scene. 4.

### Redigeringsværktøjer

Rediger din scene med værktøjerne i værktøjslinjen: Afspil, Hotspot og Tegn.

.1 Afspil hotspot

Anvend værktøjet Afspil for at se, hvordan et hotspot reagerer, når det vælges.

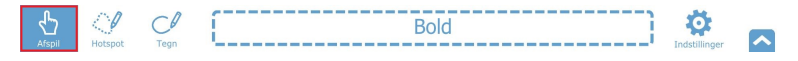

Copyright ©Tobii AB (offentlig). Illustrationer og specifikationer svarer ikke nødvendigvis til produkter og serviceydelser på de enkelte lokale markeder. Ret til ændring af tekniske specifikationer uden forudgående varsel forbeholdes. Alle andre varemærker tilhører deres

### Support til din Tobii Dynavox enhed

#### Få hjælp på internettet

Se den produkt-specifikke support-side for din Tobii Dynavox enhed. Den indeholder opdaterede information omkring problemstillinger samt tips og tricks angående produktet. Find vores support-sider på hjemmesiden: <u>www.TobiiDynavox.com</u>eller <u>www.myTobiiDynavox.com</u>.

#### .2 Opret og Rediger et Hotspot

Opret et nyt hotspot med Hotspot-værktøjet for at lave omrids om en genstand eller et område i en scene. Et hotspot er et valgbart område i en scene, som kan afspille en lydoptagelse eller vise en tekstmærkat.

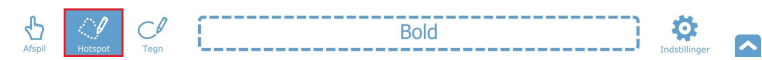

Når du har oprettet et hotspot (eller valgt et eksisterende hotspot), har du mulighed for at give dit hotspot en mærkat og lave en lydoptagelse.

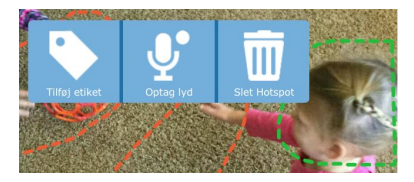

Figur 9 Hotspotvalgmuligheder

#### .2.1 Tilføj en Hotspot-mærkat

- Vælg Tilføj Mærkat. 1.
- 2. Vælg tekstfeltet og skriv dernæst en mærkat.

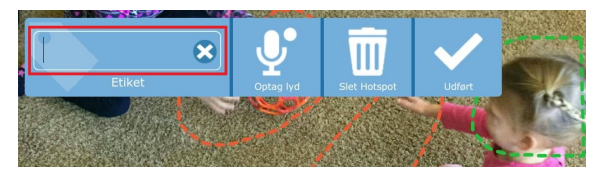

#### .2.2 Lydoptagelse til Hotspot

Vælg Indspil lyd. Optagelsen begynder med det samme (angivet af en blinkende rød cirkel). 1.

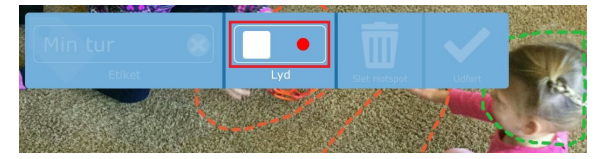

Figur 10 Indspil lyd

- Når du er færdig med at optage, skal du vælge den firkantede knap for at stoppe optagelsen. 2.
- Tryk på den trekantede (afspil)-knap for at høre den optagede lyd. 3.

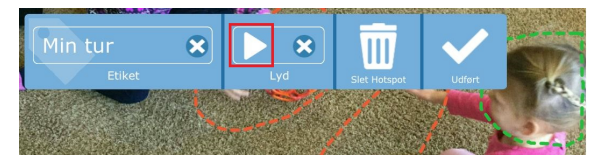

Figur 11 Forhåndsvisning af Lyd

Copyright ©Tobii AB (offentlig). Illustrationer og specifikationer svarer ikke nødvendigvis til produkter og serviceydelser på de enkelte lokale markeder. Ret til ændring af tekniske specifikationer uden forudgående varsel forbeholdes. Alle andre varemærker tilhører deres

### Support til din Tobii Dynavox enhed

#### Få hjælp på internettet

Se den produkt-specifikke support-side for din Tobii Dynavox enhed. Den indeholder opdaterede information omkring problemstillinger samt tips og tricks angående produktet. Find vores support-sider på hjemmesiden: <u>www.TobiiDynavox.com</u>eller <u>www.myTobiiDynavox.com</u>.

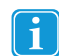

Hvis du vil lave en ny lydoptagelse til et hotspot, der allerede har lyd, kan du vælge ikonet Slet ved siden af afspilningsknappen for at fjerne den eksisterende optagelse og dernæst vælge Optag Lyd for at oprette en ny optagelse.

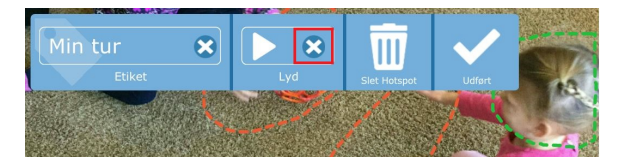

Figur 12 Slet Lyd

#### .2.3 Slet et Hotspot

- 1. Anvend Hotspot-værktøj for at vælge et hotspot.
- Vælg Slet Hotspot. 2.

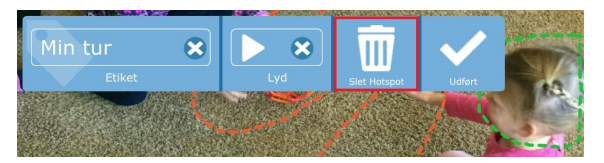

#### .3 Tegn

Anvend Tegneværktøjet for at tegne frihånds-linjer hvor som helst i en scene.

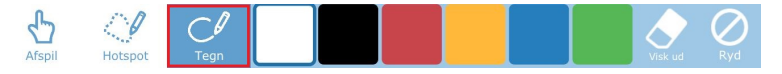

### Figur 13 Tegneværktøj

- Du kan vælge imellem seks forskellige farver til stregfarven.
- Værktøjet Slet anvendes til at fjerne dele af din tegning på kontrolleret vis.
- Knappen Ryd fjerner alle tegninger fra din scene.

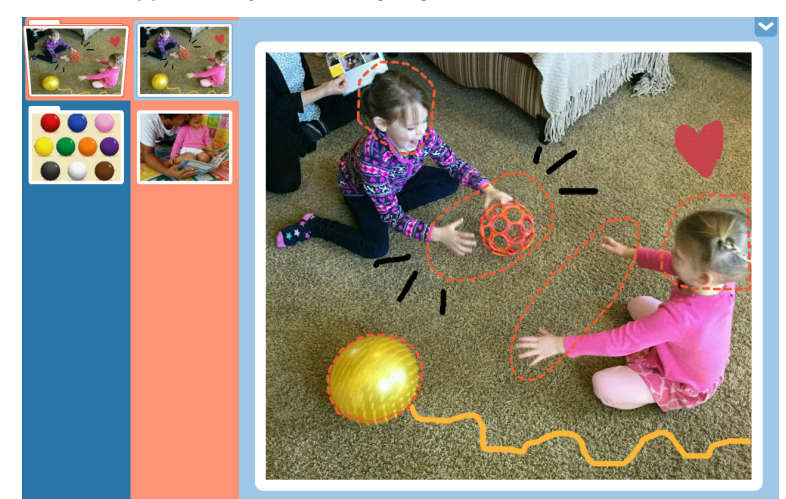

Figur 14 Scene med Tegninger

Copyright Cobii AB (offentlig). Illustrationer og specifikationer svarer ikke nødvendigvis til produkter og serviceydelser på de enkelte lokale markeder. Ret til ændring af tekniske specifikationer uden forudgående varsel forbeholdes. Alle andre varemærker tilhører deres

### Support til din Tobii Dynavox enhed

#### Få hjælp på internettet

Se den produkt-specifikke support-side for din Tobii Dynavox enhed. Den indeholder opdaterede information omkring problemstillinger samt tips og tricks angående produktet. Find vores support-sider på hjemmesiden: <u>www.TobiiDynavox.com</u> eller <u>www.myTobiiDynavox.com</u>.